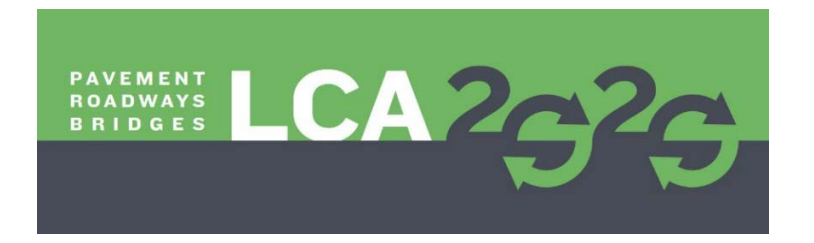

## Instructions for Submitting Abstracts and Papers for LCA2020 using EasyChair©

The submission and review of abstracts and papers for LCA2020 will be managed through the EasyChair online conference paper management system. This system gives you, the author, complete control over your submission.

You can submit your abstract and check on the review status of your submission. You will be notified by email if your abstract has been accepted or rejected. If it is accepted, then you can <u>update</u> your <u>submission</u> by uploading your draft paper. If the draft paper is accepted, then you can <u>update</u> your <u>submission</u> again by updating the previously uploaded <u>file</u>.

# 1 Create an EasyChair account

You need to set up an account with EasyChair before you can submit your abstract. Go to <u>https://easychair.org/conferences/?conf=lca2020</u> and click "create an account".

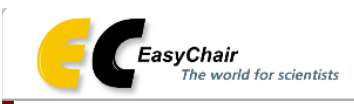

## Log in to EasyChair for LCA2020

EasyChair uses cookies for user authentication. To use EasyChair, you should **allow your browser to save cookies from** easychair.org.

| User name:                        |                                                                                          |
|-----------------------------------|------------------------------------------------------------------------------------------|
| Password:                         |                                                                                          |
| 1                                 | Log in                                                                                   |
| If you have no<br>Forgot your pas | asyChair account, <u>create an account</u><br>sword? <u>click here</u><br>in? click bere |

Check the "not a robot" checkbox and follow the instructions and then click continue.

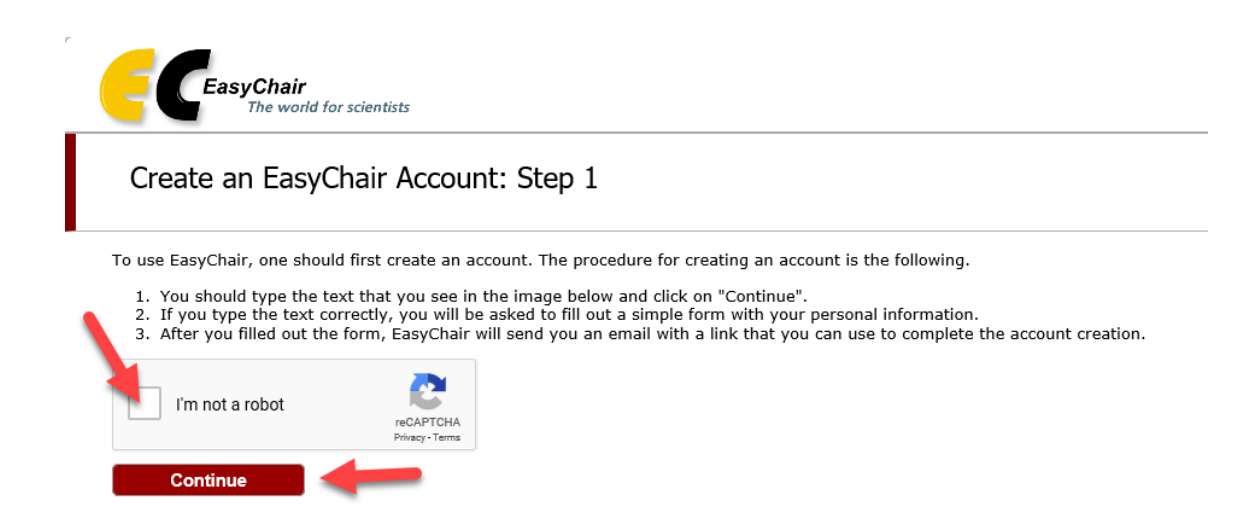

Fill out the fields and click continue.

| Create an EasyCh                                        | air Account: Step 2                |                           |                              |
|---------------------------------------------------------|------------------------------------|---------------------------|------------------------------|
| Please fill out the following                           | orm. The required fields are marke | d by *.                   |                              |
| Note that <b>the most comm</b> email address correctly. | n reason for failing to create a   | n account is an incorrect | email address so please type |
|                                                         |                                    |                           |                              |
| First name <sup>†</sup> *:                              |                                    |                           |                              |
| Last name *:                                            |                                    |                           |                              |
| Email address *:                                        |                                    |                           |                              |
| Retype email address *:                                 |                                    |                           |                              |
|                                                         | Continue                           |                           |                              |
|                                                         | Continue                           |                           |                              |

You may also be interested about our policy for using personal information.

## You will see the following telling you that a confirmation email will be sent to you.

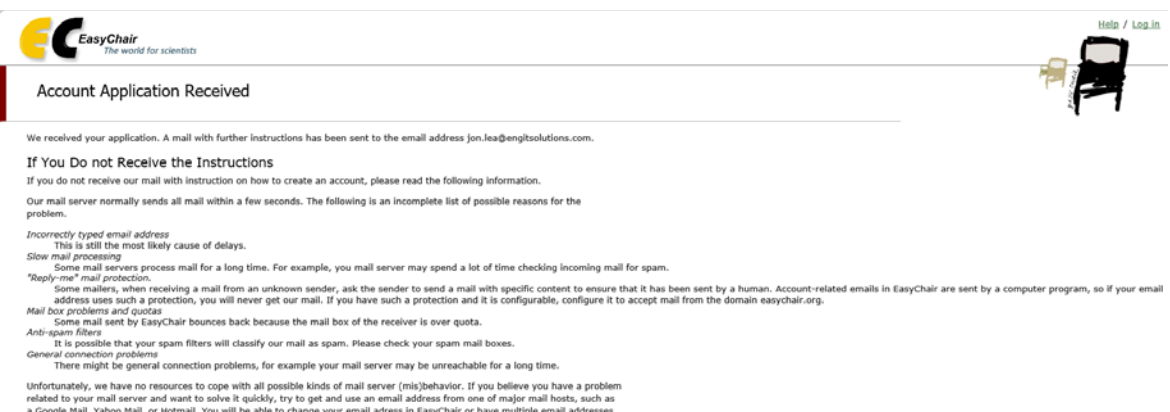

Unfortunately, we have no resources to cope with all possible kinds of mail server (mis)behavior. If you believe you have a problem related to your mail server and want to solve it quickly, try to get and use an email address from one of major mail hosts, such as a Google Mail, Yohoo Mail, or Hotanil. You will be able to change your email address in EasyChair or have multiple email addresses associated with your account later.

You can repeat your application at any time. Another email will be sent to you.

Click the link in the confirmation email and you will see the following. Fill out the fields and click "Create my Account".

| Create an EasyC                                                                  | nair Account: Last Step                                                                                                    |
|----------------------------------------------------------------------------------|----------------------------------------------------------------------------------------------------|
| llo Jon Lea! To complete th<br>nutes, otherwise you will h                       | e creation of your account please fill out the following form. You should create the accou<br>ave to fill out this form from scratch.                                                               |
| To use EasyChair, you m                                                          | ust agree to its Terms of Service (view terms), (download terms),                                                                                                    |
| I agree to EasyCh                                                                | air Terms of Service                                                                                                    |
| Enter your personal data                                                         |                                                                                                    |
| First name <sup>†</sup> :                                                        | Jon                                                                                                    |
| Last name *                                                                      | Lea                                                                                                    |
| Organization: *                                                                  |                                                                                                    |
| Country: *                                                                       | Y                                                                                                    |
| The Web page is used to<br>mentioned as an author<br>here: if you fill this out, | provide a link to it on some EasyChair pages, for example when you are<br>of paper. It is optional. Please do not use the Web page of your organization<br>t should only be your personal Web page. |
| Your personal Web page                                                           |                                                                                                    |
| Enter your account infor                                                         | nation. Note that user names are case-insensitive                                                                                                    |
| User name: *                                                                     |                                                                                                    |
| Password: *                                                                      |                                                                                                    |
|                                                                                  |                                                                                                    |

<sup>+</sup> Note: leave first name blank if you do not have one. If you are not sure how to divide your name into the first and last name, read the Help article about names.

You may also be interested about our policy for using personal information.

You will see the following.

| <b>EasyChair</b><br>The world for scientists |                                          |
|----------------------------------------------|------------------------------------------|
| Account Created                              |                                          |
|                                              | Your EasyChair account has been created! |
| To log in and access LCA2020 pages click he  | <u>e.</u>                                |

# 2 Submit your Abstract

After clicking the link above, you will then see the following.

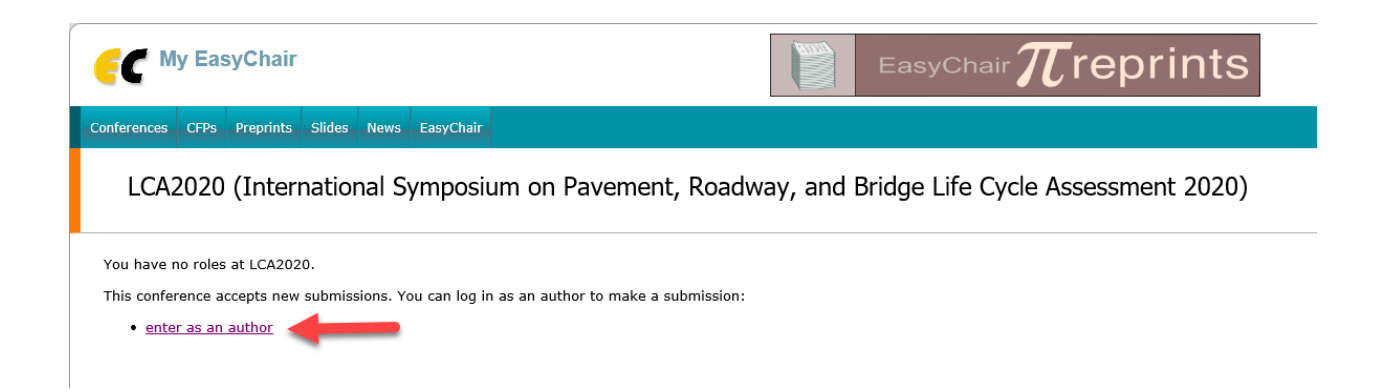

Click the link to submit your abstract.

You will then see the following. Fill out the fields for all authors (you can add additional authors by clicking the link at the bottom). Select "corresponding author" in order to receive emails (i.e., get correspondence) from the conference committee via EasyChair. The web page field is for indicating an author's personal website, not his/her organization's website.

Only the first author is required at abstract submission. You can add (remove or update) additional authors later if you would like, up until abstract submission is closed, by logging into EasyChair and updating your submission.

Abstracts are limited to 250 words.

| w Submission LCA2020 News                                                                                                    | EasyChair                                                                                                    |                                                                           |                                     |                                            |                              |
|----------------------------------------------------------------------------------------------------|----------------------------------------------------------------------------------------------------|---------------------------------------------------------------------------|-------------------------------------|--------------------------------------------|------------------------------|
| New Submission fo<br>Follow the instructions, step by<br>by *.                                                                                                    | LCA2020<br>step, and then use the "Submit" bit                                                                                            | utton at the bottom o                                                     | of the form.                        | The required fields                        | are marked                   |
| AUTNOT INTORMATION<br>For each author please fill out the<br>• Email address will only be<br>email address can be omitte                                                                                                    | form below. Some items on the form<br>used for communication with the au<br>d for not corresponding authors. Th                           | m are explained here<br>uthors. It will not app<br>iese authors will also | e:<br>Dear in public<br>have no acc | : Web pages of this<br>cess to the submiss | conference. This             |
| <ul> <li>Web page can be used on t<br/>author, not the Web page of</li> <li>Each author marked as a co<br/>be at least one correspondin</li> </ul>                                                                                                    | he conference Web pages, for exam<br>her or his organization.<br>rresponding author will receive e<br>g author.                           | nple, for making the                                                      | program. It                         | should be a Web pa<br>about this submissi  | age of the<br>on. There must |
| <ul> <li>Web page can be used on t author, not the Web page of</li> <li>Each author marked as a co be at least one correspondin</li> <li>Author 1 (click here to add ye First name<sup>†</sup>:</li> </ul>                                                                                                    | ne conference Web pages, for exam<br>her or his organization.<br>rresponding author will receive e<br>g author.<br><u>urself</u> )        | nple, for making the                                                      | program. It                         | should be a Web pa                         | age of the<br>on. There must |
| Web page can be used on t<br>author, not the Web page of<br>Each author marked as a co<br>be at least one correspondin<br>Author 1 (click here to add ye<br>First name <sup>†</sup> :<br>Last name *                                                                                                    | ne conference Web pages, for exam<br>her or his organization.<br><b>rresponding author</b> will receive e<br>g author.<br><u>urself</u> ) | nple, for making the                                                      | program. It                         | should be a Web pa                         | age of the                   |
| Web page can be used on t<br>author, not the Web page of<br>Each author marked as a co<br>be at least one correspondin<br>Author 1 (click here to add ye<br>First name <sup>†</sup> :<br>Last name *<br>Email: *                                                                                                    | ne conference Web pages, for exam<br>her or his organization.<br><b>rresponding author</b> will receive e<br>g author.<br><u>urself</u> ) | nple, for making the                                                      | program. It                         | should be a Web pa                         | age of the                   |
| <ul> <li>Web page can be used on t author, not the Web page of</li> <li>Each author marked as a cobe at least one corresponding</li> <li>Author 1 (click here to add yeacher)</li> <li>First name<sup>†</sup>:</li> <li>Last name *</li> <li>Email: *</li> <li>Country: *</li> </ul>                                         | ne conference Web pages, for exam<br>her or his organization.<br>rresponding author will receive e<br>g author.<br>urself)                | nple, for making the                                                      | program. It                         | should be a Web pa                         | age of the                   |
| <ul> <li>Web page can be used on t<br/>author, not the Web page of</li> <li>Each author marked as a co<br/>be at least one corresponding</li> <li>Author 1 (click here to add yet</li> <li>First name<sup>†</sup>:</li> <li>Last name *</li> <li>Email: *</li> <li>Country: *</li> <li>Organization: *</li> </ul>            | ne conference Web pages, for exam<br>her or his organization.<br>rresponding author will receive en<br>g author.<br>urself)               | nple, for making the                                                      | program. It                         | should be a Web pa                         | age of the                   |
| <ul> <li>Web page can be used on t author, not the Web page of</li> <li>Each author marked as a cobe at least one corresponding</li> <li>Author 1 (click here to add yet)</li> <li>First name<sup>+</sup>:</li> <li>Last name *</li> <li>Email: *</li> <li>Country: *</li> <li>Organization: *</li> <li>Web page:</li> </ul> | ne conference Web pages, for exam<br>her or his organization.<br>rresponding author will receive en<br>g author.<br>urself)               | nple, for making the mail messages from                                   | program. It<br>the system :         | should be a Web pa                         | age of the                   |

| Author 2 (click h         | iere to add yourself) |
|---------------------------|-----------------------|
| First name <sup>†</sup> : |                       |
| Last name *               |                       |
| Email: *                  |                       |
| Country: *                | $\checkmark$          |
| Organization: *           |                       |
| Web page:                 |                       |
| 🗹 correspondi             | ng author             |

| Author 3 (click )         | nere to add yourself) |  |
|---------------------------|-----------------------|--|
| First name <sup>†</sup> : |                       |  |
| Last name *               |                       |  |
| Email: *                  |                       |  |
| Country: *                | ~                     |  |
| Organization: *           |                       |  |
| Web page:                 |                       |  |
| ✓ correspondi             | ng author             |  |

<u>Click here to add more authors</u> <sup>†</sup> Note: leave first name blank if there is no first name. If you are not sure how to divide a name into the first and last name, <u>read</u> the Help article about names.

Next, fill out the fields for the abstract. Abstracts are defined here and are **not uploaded**.

## Title and Abstract

The title and the abstract should be entered as plain text, they should not contain HTML elements.

| Title: *    |   |
|-------------|---|
|             | ^ |
|             |   |
| Abstract: * |   |
|             | ~ |
|             |   |

Next, add keywords for your abstract, one per line. Please list at least three keywords.

### Keywords

Type a list of keywords (also known as key phrases or key terms), **one per line** to characterize your submission. You should specify at least three keywords.

|             | ^ |
|-------------|---|
| Keywords: * |   |
|             |   |
|             |   |

**Do not upload any files at this stage** since you are only submitting the text of your abstract (above). Once your abstract has been accepted, you will then update your abstract <u>submission</u> by <u>adding</u> (uploading) your draft paper. Once your draft paper has been accepted, you will then update the <u>submission</u> again by <u>updating</u> the previously uploaded file with your final version.

Files

## Ready?

If you filled out the form, press the 'Submit' button below. Do not press the button twice: uploading may take time!

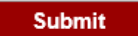

After submitting your abstract you will see the following and you will also receive an email. The conference committee will also receive an email indicating that you have submitted your abstract.

Verify the information in Section "1". If you need to make changes, select "Update information" in Section 3. If you need to make changes to the authors, add/delete/reorder, select "Update authors in Section 3.

Once you have submitted your abstract, a "Submission #" menu will be present, shown at Section 2. Clicking that menu will allow you to manage your submittal; also, a "Withdraw" item will be added to Section 3 (not shown).

When your abstract has been accepted, you will use the "Add file" link in Section 3 to upload your draft paper. Once your draft paper has been accepted, you can upload an updated paper by using the "Update file" link, which will be present once the draft paper has been uploaded.

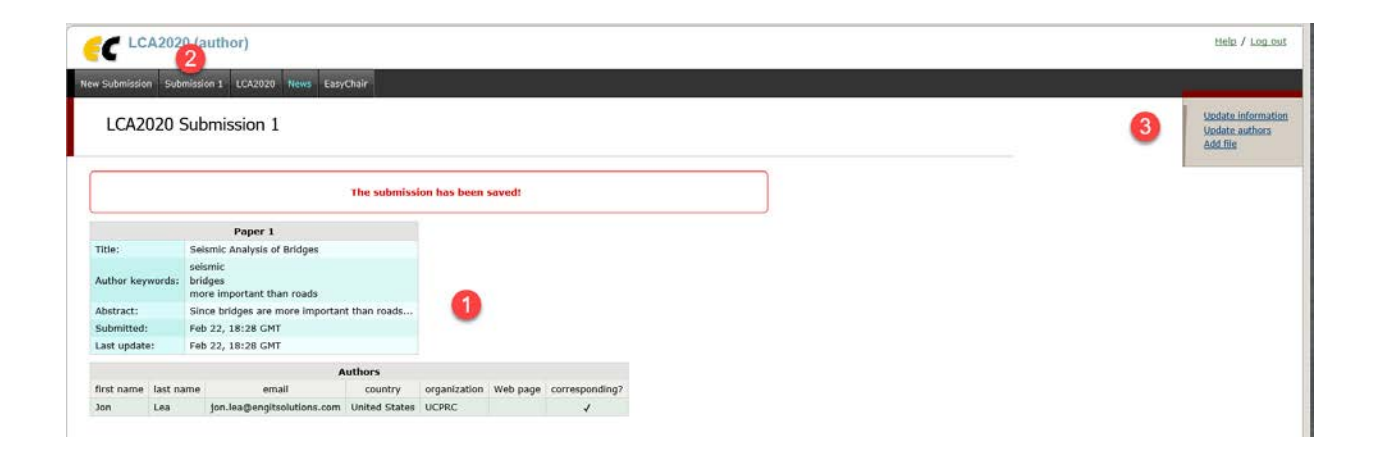